## How to create a Collection

|                                 |                                                                                                   | Angewandte Repository                 | bibliothak<br>Menerika Angewander Kunst Menerika<br>Menerika of Applied Arts Menerika |  |  |
|---------------------------------|---------------------------------------------------------------------------------------------------|---------------------------------------|---------------------------------------------------------------------------------------|--|--|
|                                 |                                                                                                   | Welcome                               | Logout 🚺 HELP English 🔹                                                               |  |  |
| Create new object               |                                                                                                   |                                       |                                                                                       |  |  |
| Upload Thesis                   | Search Owner matches "p001060                                                                     | 18' Refine search Sort by Relevance 🗸 |                                                                                       |  |  |
| My objects                      |                                                                                                   | 🔻 Descending 🔺 As                     | cending                                                                               |  |  |
| My bookmark lists               |                                                                                                   |                                       |                                                                                       |  |  |
| Browse                          | Search result (10 hits) Bookn                                                                     | nark 📕                                |                                                                                       |  |  |
| Search                          |                                                                                                   |                                       |                                                                                       |  |  |
| Advanced Search                 | 1000                                                                                              | Gewächshaus 2                         |                                                                                       |  |  |
| Preferences                     | Description: lorem ipsum dolor sit amet optional: URL in der Beschreibung Bibliothek Bib          |                                       |                                                                                       |  |  |
|                                 | Author: Schutte-Lihotzky, M. (Margarete)                                                          |                                       |                                                                                       |  |  |
| Search Results                  |                                                                                                   | Menuner. 0.00322                      | opposed. 21.04.2022                                                                   |  |  |
|                                 |                                                                                                   | Title of thesis                       |                                                                                       |  |  |
| How to create a PDF/A document? |                                                                                                   | Subtitle: Subtitle of thesis          |                                                                                       |  |  |
| How to upload a Thesis?         | Description: Abstract / kurze Beschreibung des Inhalts Abstract / short description of the conter |                                       |                                                                                       |  |  |
| How to create a Collection?     |                                                                                                   | Author: Surname, F. (First name)      |                                                                                       |  |  |
| FAQ                             |                                                                                                   | Identifier: 0:73395                   | Uploaded: 24.06.2024                                                                  |  |  |
|                                 |                                                                                                   | Test Container                        |                                                                                       |  |  |
|                                 |                                                                                                   | Description: Test Container           |                                                                                       |  |  |
|                                 | <b>1</b>                                                                                          | Author: Aufmann, K. (Kandy)           |                                                                                       |  |  |
|                                 | -                                                                                                 | Identifier: o:73470                   | Uploaded: 25.06.2024                                                                  |  |  |
|                                 |                                                                                                   |                                       |                                                                                       |  |  |

1. In the menu, go to **My Objects**. All your previously uploaded objects are displayed.

2. Select an object and click on **Bookmark**. To create a new bookmark list, select **Add to new bookmark list**.

|  | Gewächshaus 2                                                          | Bookmark                 |
|--|------------------------------------------------------------------------|--------------------------|
|  | Description: lorem ipsum dolor sit amet optional: URL in der Beschreit | Add to new bookmark list |
|  | Author: Schütte-Lihotzky, M. (Margarete)                               |                          |
|  | Identifier: o:38322                                                    | Jploaded: 21.04.2022     |

3. The title of the bookmark list must be as follows: *Diploma: Title of the work* Next, click on **Continue**.

| Freate new object               | Welcome                                                                    | Looput DHELP Frainby |  |  |  |  |
|---------------------------------|----------------------------------------------------------------------------|----------------------|--|--|--|--|
| Freate new object               |                                                                            |                      |  |  |  |  |
| Inload Thesis                   | Bookmark list                                                              |                      |  |  |  |  |
| produ rincolo                   |                                                                            |                      |  |  |  |  |
| Ay objects                      | Here you can manage your bookmarks and create collections from             |                      |  |  |  |  |
| ly bookmark lists               | them.                                                                      |                      |  |  |  |  |
| Irowse                          |                                                                            |                      |  |  |  |  |
| Search                          | Step 1: Assign object to an existing bookmark, or create a new             |                      |  |  |  |  |
| Advanced Search                 | bookmark.                                                                  |                      |  |  |  |  |
| references                      | Step 2: You can assign the objects displayed here to a new or existing     |                      |  |  |  |  |
| Jearch Results                  | collection.                                                                |                      |  |  |  |  |
|                                 | Step 3: You can edit the metadata of the collection in metadata-editor.    |                      |  |  |  |  |
| low to create a PDF/A document? | All objects within a collection have their own permanent identifier and    |                      |  |  |  |  |
| low to upload a Thesis?         | their own metadata, the collection itself has its own permanent identifier |                      |  |  |  |  |
| low to create a Collection?     | and metadata.                                                              |                      |  |  |  |  |
| AQ                              | Please enter a name for your bookmark list:                                |                      |  |  |  |  |
|                                 | Diploma: Title of work Continue                                            |                      |  |  |  |  |
|                                 |                                                                            |                      |  |  |  |  |
|                                 |                                                                            |                      |  |  |  |  |
|                                 |                                                                            |                      |  |  |  |  |

4. Add all other objects to this bookmark list.

| I Title of thesis                                                                | Bookmark 📕                    |  |
|----------------------------------------------------------------------------------|-------------------------------|--|
| Subtitle: Subtitle of thesis                                                     | Add to new bookmark list      |  |
| Description: Abstract / kurze Beschreibung des Inhalts Abstract / short descript | Add to Diploma: Title of work |  |
| Author: Surname, F. (First name)                                                 |                               |  |
| Identifier: 0:73395 Upto                                                         | ided: 24.00.                  |  |
|                                                                                  |                               |  |

5. Select **My bookmark Lists** from the menu. Check that all objects are present. Confirm by clicking on **Create new Collection**.

|                                                                                                   |                                                                                                    |                                  |                    | Angewandte Repository | bibliothak<br>Brender Kunst Weiter<br>Brenniger of Applied Arts Verse |  |
|---------------------------------------------------------------------------------------------------|----------------------------------------------------------------------------------------------------|----------------------------------|--------------------|-----------------------|-----------------------------------------------------------------------|--|
|                                                                                                   |                                                                                                    |                                  |                    | Welcome,              | Logout DHELP (molish v)                                               |  |
| Create new object<br>Upload Thesis                                                                | Bookmar                                                                                                    | k list                           |                    |                       |                                                                       |  |
| My objects<br>My bookmark lists                                                                   | Here you can manage your bookmarks and create collections from<br>them.<br>Step 1: Assign object to an existing bookmark, or create a new<br>bookmark.<br>Step 2: You can assign the objects displayed here to a new or existing |                                  |                    |                       |                                                                       |  |
| Browse<br>Search                                                                                  |                                                                                                    |                                  |                    |                       |                                                                       |  |
| Advanced Search<br>Preferences                                                                    |                                                                                                    |                                  |                    |                       |                                                                       |  |
| Search Results                                                                                    | collection.<br>Steo 3: You can edit the metadata of the collection in metadata-editor.                                                                                                    |                                  |                    |                       |                                                                       |  |
| How to create a PDF/A document?<br>How to upload a Thesis?                                        | All objects within a collection have their own permanent identifier and<br>their own metadata, the collection itself has its own permanent identifier                                                                            |                                  |                    |                       |                                                                       |  |
| How to create a Collection?<br>FAQ                                                                | and metadata.<br>Choose bookmark list: <u>Diploma: Title ⊸)</u>                                                                                                    |                                  |                    |                       |                                                                       |  |
|                                                                                                   | Bookmark                                                                                                    | list Diploma: Title of wor       | c (2)              |                       |                                                                       |  |
|                                                                                                   | o:38322<br>o:73395                                                                                                    | Gewächshaus 2<br>Title of thesis |                    |                       |                                                                       |  |
| -                                                                                                 | Create new (                                                                                                    | Collection Add to Colle          | ction Clear bookma | rk list               |                                                                       |  |
|                                                                                                   |                                                                                                    |                                  |                    |                       |                                                                       |  |
| Imprint   Contact   Service Page   Terms of use<br>A-1010 Wien, Oskar Kokoschka-Platz 2 Tel.: (00 | 043-1) 711 33-226                                                                                                    | 58                               |                    |                       |                                                                       |  |

6. Complete data fields in the Metadata Editor.

In the field **Description**, please enter a short description of your artistic work (max. 1000 characters). Next, click through all tabs to the tab **Digital Book**. Confirm with **Done – save metadata in object**. Congratulations, you successfully uploaded your diploma thesis!

|                                                 |                                   |                          | Angewandte Repository            | bibliothak<br>Diversital for angewand is Kunst Wan<br>Diversital for angewand is Kunst Wan |
|-------------------------------------------------|-----------------------------------|--------------------------|----------------------------------|--------------------------------------------------------------------------------------------|
|                                                 |                                   |                          | Welcome,                         | Logout () HELP (mglinh                                                                     |
| Create new object                               | Metadata editor for               | object 0:73617           |                                  |                                                                                            |
| Upioad Thesis                                   |                                   |                          |                                  |                                                                                            |
| Ny objects                                      | GENERAL LIFECYCLE TE              | CHNICAL DATA EDUCATIONAL | RIGHTS & LICENCES CLASSIFICATION | ASSOCIATION                                                                                |
| Ny bookmark lists                               | CONTEXTUAL ALLEGATION             | PROVENENCE DIGITAL BOO   | ж                                |                                                                                            |
| Search                                          |                                   |                          |                                  |                                                                                            |
| Advanced Search                                 | Name of Publication:              |                          | in language: English             | ▼ +                                                                                        |
| Preferences                                     |                                   |                          |                                  |                                                                                            |
|                                                 | Pages or Volume:                  |                          |                                  |                                                                                            |
| Search Results                                  | Series Title:                     |                          |                                  |                                                                                            |
| How to create a PDF/A document?                 | Volume:                           |                          |                                  |                                                                                            |
| How to upload a Thesis?                         |                                   |                          |                                  |                                                                                            |
| How to create a Collection?                     | Number:                           |                          |                                  |                                                                                            |
| FAQ                                             |                                   |                          |                                  |                                                                                            |
|                                                 | From Page:                        |                          |                                  |                                                                                            |
|                                                 | To Page:                          |                          |                                  |                                                                                            |
|                                                 | Name of Collection/<br>Monograph: |                          | in language: English             |                                                                                            |
|                                                 | Publishing Address:               |                          |                                  |                                                                                            |
|                                                 | Publisher:                        |                          |                                  |                                                                                            |
|                                                 | Publication Date:                 | (DD.MM.YYYY): . no spect | fcations 🗸 . 📰 🖬                 |                                                                                            |
|                                                 | Edition/ Print Run:               |                          |                                  |                                                                                            |
|                                                 | Publication Dates:                | Add link(s)              | in language: English             | v 🖪                                                                                        |
|                                                 | Medium:                           | (no selection) v         |                                  |                                                                                            |
|                                                 | Aleph-URL:                        |                          |                                  |                                                                                            |
|                                                 |                                   | Done - :                 | save metadata în object          |                                                                                            |
|                                                 |                                   |                          |                                  |                                                                                            |
| Imprint   Contact   Service Page   Terms of use |                                   |                          |                                  |                                                                                            |

Please note that objects uploaded to Phaidra are archived long-term. However, you may subsequently make certain amendments to the metadata and object. For alterations of metadata, select the **Metadata Editor** in the menu at the bottom right-hand corner.

The library will be happy to assist you and offer detailed information, please contact:

repositorium@uni-ak.ac.at 01/ 711 33 2274 01/ 711 33 2268